## 3D Secure 2.0 (підключення)

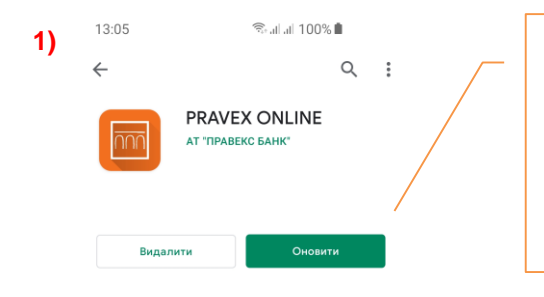

Оновіть до останньої версію мобільного додатку PRAVEX ONLINE у Play Market або App Store

Увійдіть до оновленого мобільного додатку та перейдіть до налаштування

2)

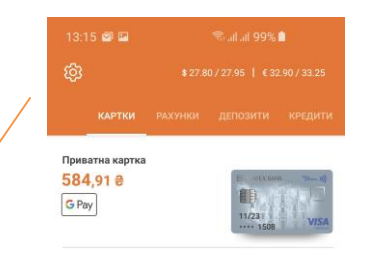

1

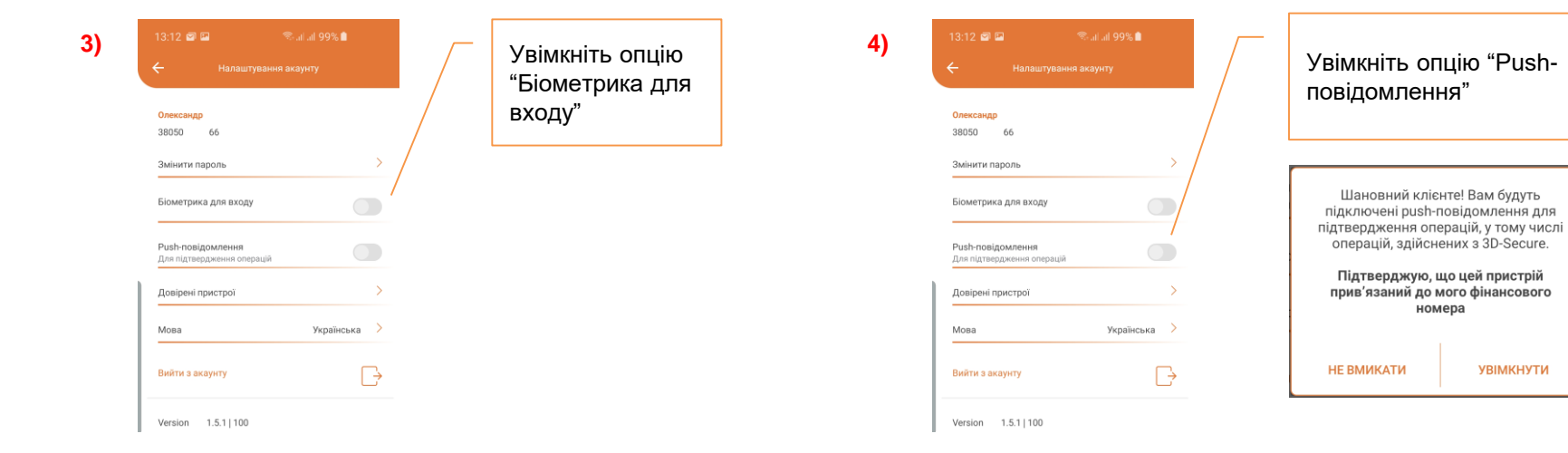

m PRAVEX BANK

## 3D Secure 2.0 (операції в мережі Інтернет)

При здійсненні операцій з карткою PRAVEX BANK у мережі інтернет (оплата послуг і товару, переказ з картки на карту, тощо) застосовуватиметься наведений нижче спосіб підтвердження операції (якщо банк - еквайр, який забезпечує можливість здійснення операції мережі Інтернет, підтримує технологію 3D Secure 2.0.)

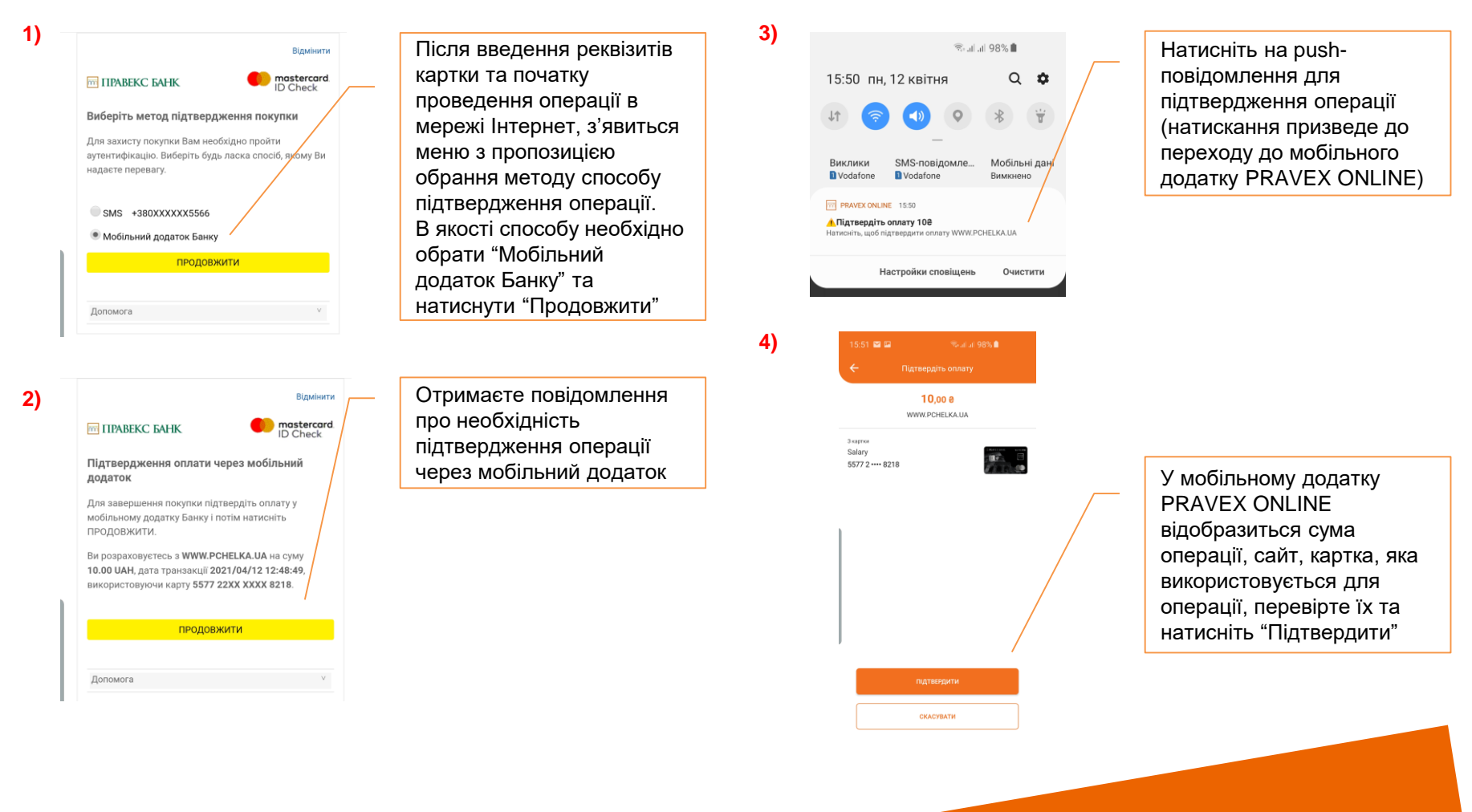

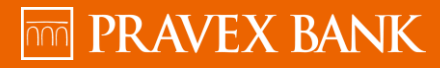

2

## 3D Secure 2.0 (операції в мережі Інтернет)

6)

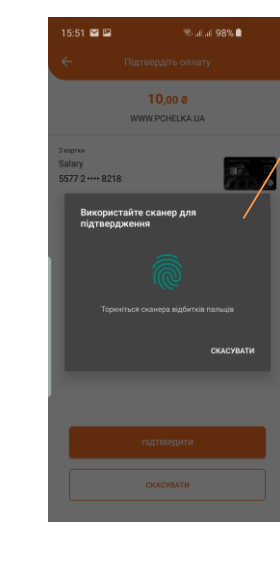

5)

Підтвердьте операцію шляхом сканування відбитку пальця чи сканування обличчя (в залежності від налаштувань смартфону)

| R   | 5 8 5             |  |
|-----|-------------------|--|
|     |                   |  |
| De  |                   |  |
| (B) | - Cr              |  |
|     |                   |  |
|     |                   |  |
| Bau | на оплата успішно |  |
| Dat | підтверджена      |  |

Операцію успішно виконано

Умови початку використання технологія 3D Secure 2.0:

- 1. оновити додаток PRAVEX ONLINE до останньої версії;
- 2. налаштувати вхід до мобільного додатку PRAVEX ONLINE з використанням Touch ID / Face ID (в разі якщо телефон не підтримує Touch ID / Face ID, або якщо в якості підтвердження входу до мобільного додатку використовується пароль, код і т.п., клієнт отримуватиме СМС-повідомлення з кодом підтвердження операції в мережі Інтернет);
- 3. налаштувати в телефоні можливість отримання push-повідомлень (зняти заборону на їх отримання);
- 4. увімкнути у налаштуваннях PRAVEX ONLINE можливість отримання push-повідомлень;
- в разі зміни телефону (новий телефон), або використання іншого/додаткового телефону з мобільним додатком PRAVEX ONLINE, необхідно на новому (іншому) телефоні здійснити налаштування 1-4. При цьому push-повідомлення надходитимуть лише на новий (інший) телефон.

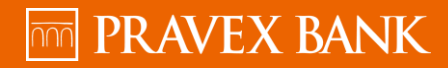